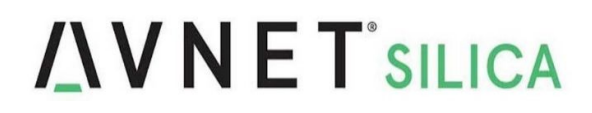

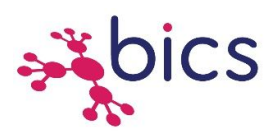

## **Getting Starting Guide to activate Trials eUICC**

Trials eUICC available on

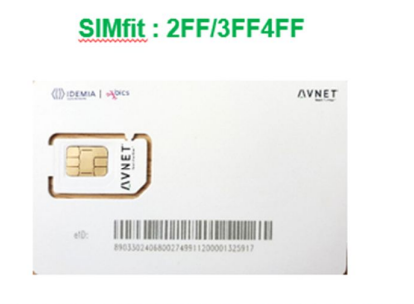

MFF2 (VQFN8)

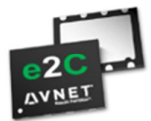

AVe2C-BICS-50M-WT-03-F234-E-TRIALS

AVe2C-BICS-50M-WT-03-M2-D-TRIALS

1- Go to <u>https://www.avnet.com/wps/portal/silica/solutions/technologies/wireless-</u> <u>connectivity/e2c-euicc-to-connect/e2c-trials-euicc/</u> to register eUICC for activation

| Email: *                                                                                                  | Example eID#:                                                                                                    |
|----------------------------------------------------------------------------------------------------|----------------------------------------------------------------------------------------------------|
| Salutation: Select V                                                                                      | Plastic card                                                                                                    |
| First Name: *                                                                                             | CD STRAT OF ON                                                                                                    |
| Last Name: *                                                                                              |                                                                                                    |
| Company: *                                                                                                |                                                                                                    |
| Country: * Select V                                                                                       | IN THE CONTRACTOR AND AND AND                                                                                                    |
| Job Function:                                                                                             | PERCENT AND A DESCRIPTION OF A DESCRIPTION OF A DESCRIPTI |
| elD# list * (xxx:xxx):                                                                                    | Sticker for MFF2                                                                                                    |
| Phone Number: *                                                                                           | CUSTOMER: Avnet BOX : 1 / 20<br>PRODUCT : BICS MFF2 10 DATE : 27/10/20                                                                                                    |
| Cellular modem *                                                                                          | PO N* : 0065A19659680-001 8                                                                                                    |
| The mandatory information is required to set up your<br>account correctly.                                | First eID : 8903002406810274991020000044009<br>Law eID : 8903002406810274991020000044912                                                                                                    |
| Yes, I want to receive newsletters from Avnet Silica.                                                     |                                                                                                    |
| I accept the Privacy and Data Protection Policy *  of Avnet Silica and consent to data processing. Submit | Please when you register, indicate the eID#<br>(highlighted in green)                                                                                                    |
|                                                                                                    |                                                                                                    |

Complete all mandatory fields and click on Submit. Below the message on webpage.

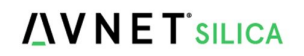

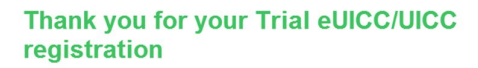

Shortly, you will receive an email with more information about the downloads you requested.

In the same time, an automatic mail is generating by confirming your Registration request

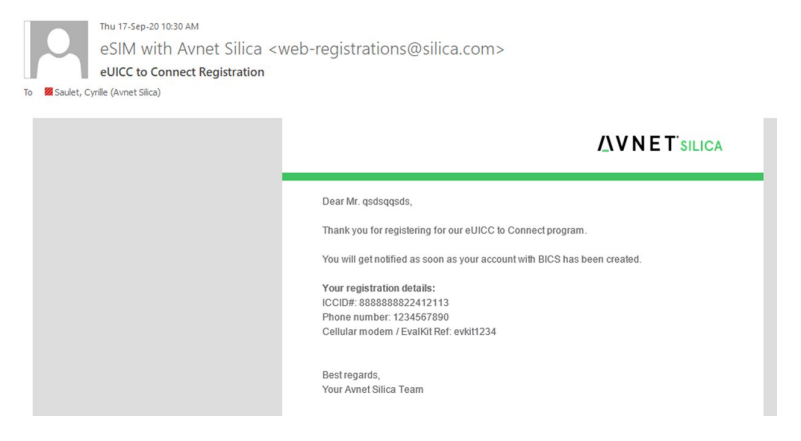

- 2- Your account and user profile will be created in BICS Portal and your Trials eUICC will be activated.
- 3- An automatic mail (as below) will be send to you requesting you to create your password.

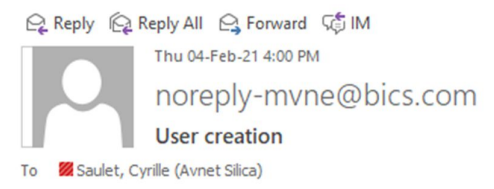

Your account has been successfully created. Please set your password from below link to access your account. Account login ID: sauletiscab

click here to login

Note: This is an automated email. DO NOT REPLY.

Click on "Click here to login"

| Change Password      |                                                                                                    |
|----------------------|----------------------------------------------------------------------------------------------------|
| sauletiscab          |                                                                                                    |
| New Descuerd :       | nassword                                                                                                    |
| Confirm New Password | password                                                                                                    |
|                      | Criteria:<br>length: 8 to 20<br>at least one character from the list !@#_\$<br>at least one upper case character<br>at least one lower case character<br>at least one number.<br>Example hac69#88 |
| CANCEL               | CHANGE PASSWORD                                                                                                    |
| CANCEL               | CHANGE PASSWORD                                                                                                    |

Create your personal password and click on CHANGE PASSWORD

## 4- Go to <a href="https://sft.bics.com/GUI/login.jsp">https://sft.bics.com/GUI/login.jsp</a>

| Welcome to SIM For Things |
|---------------------------|
| User Name                 |
| Password Q                |
| Login                     |
| Forgot Password ?         |

Enter your User Name and Password and click on LOGIN.

From this step, enjoy your tests and you can discover Cellular Connectivity Management Platform.

## More info about Smart Connectivity platform on

https://www.avnet.com/wps/portal/silica/solutions/technologies/wireless-connectivity/e2c-euiccto-connect/smart-connectivity-platform/

or

You can contact us for a dedicated training by mail: <u>e2C.SFPsupport@avnet.eu</u>